如何购买计划及相关服务

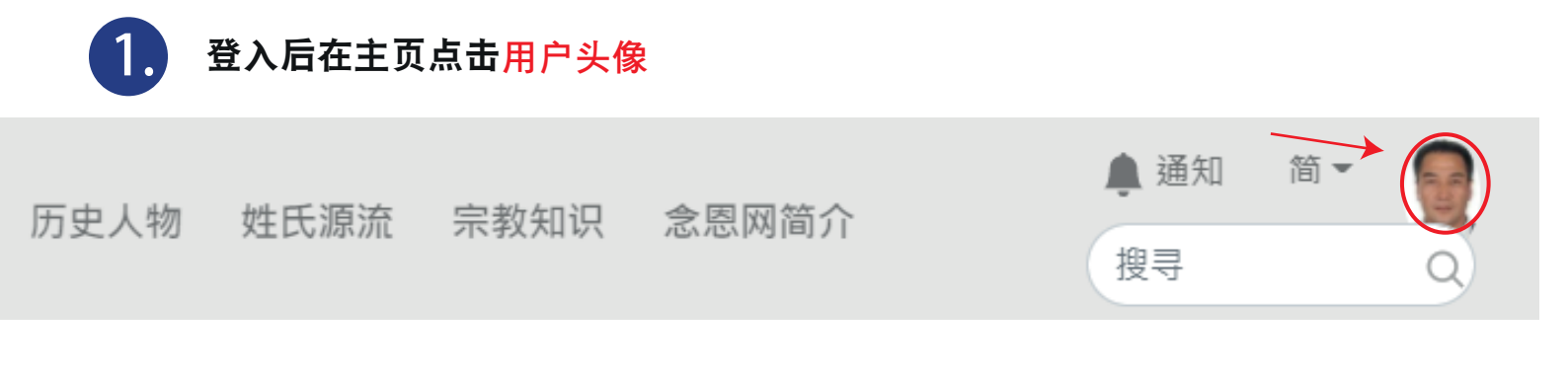

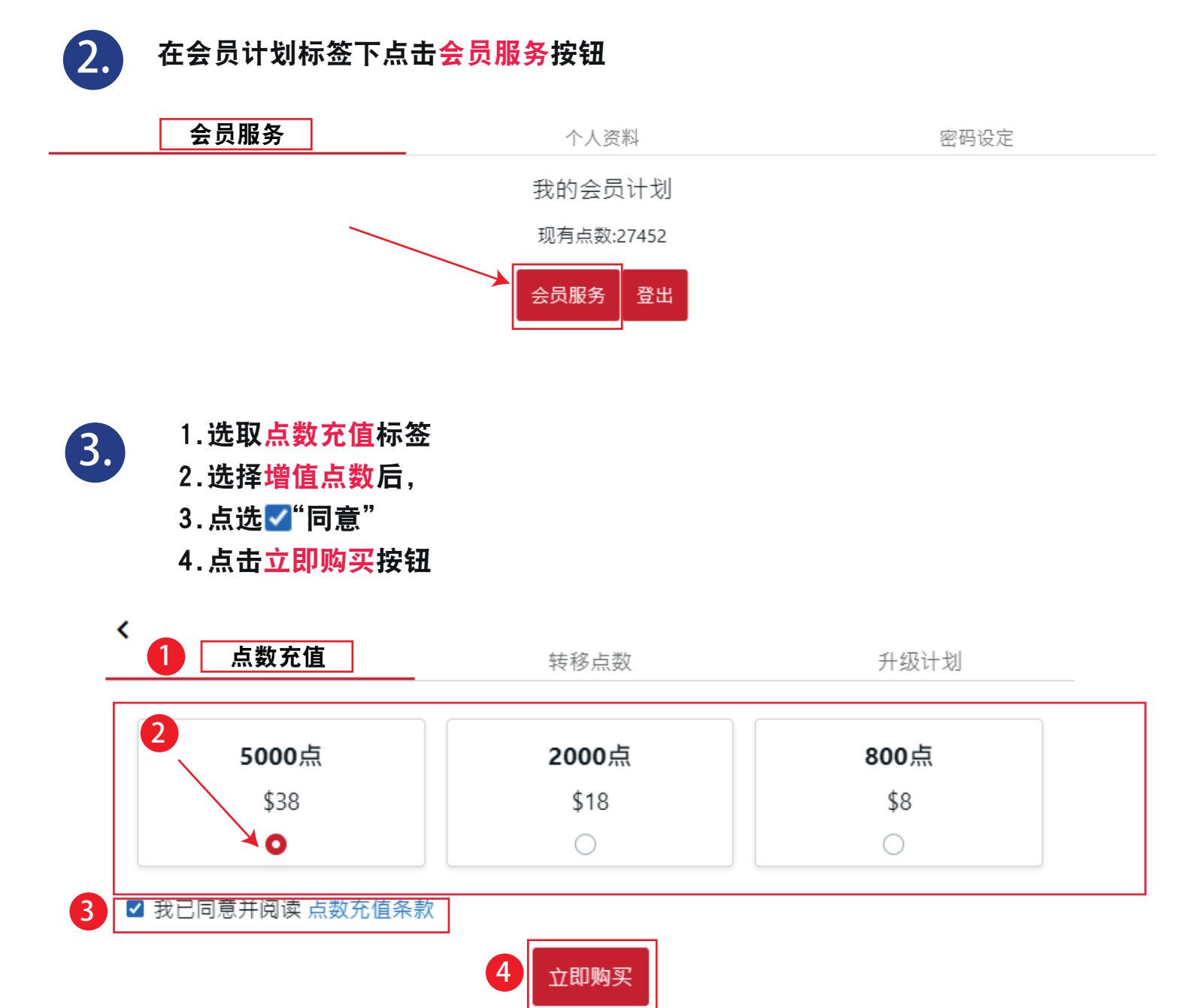

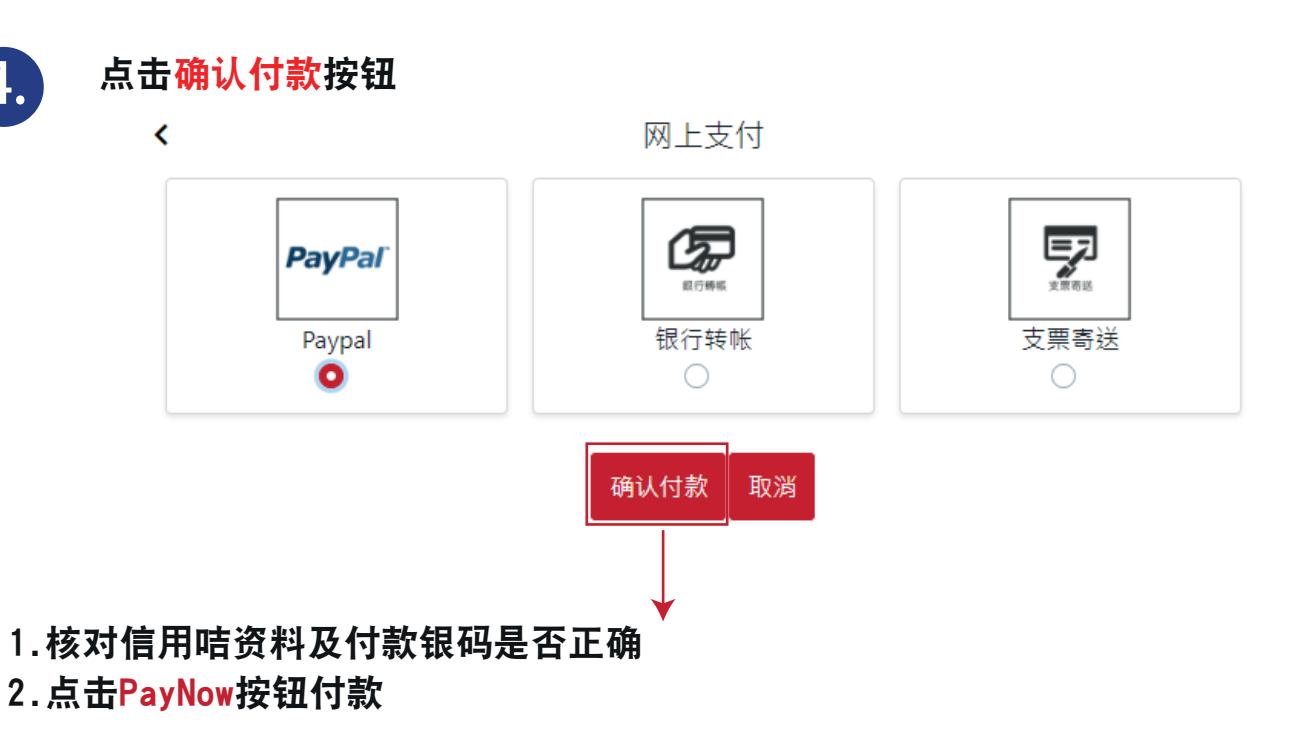

Good Ba Ba Technology Group Limited

|   | PayPal                                                                     | 🐂 \$38.00 HKD 🗸 |                            |
|---|----------------------------------------------------------------------------|-----------------|----------------------------|
|   | Deliver to                                                                 | Change >        |                            |
|   | Pay with                                                                   | Manage >        | PayPal is the safer faster |
| 1 | VISA Visa x-5677                                                           | \$38.00 HKD     | way to pay                 |
|   | + Add a credit or debit ca                                                 | ard             |                            |
| 2 | Pay Now                                                                    |                 |                            |
|   | This transaction will appear on your statement as PayPal *<br>GOODBABATEC. |                 | 1                          |

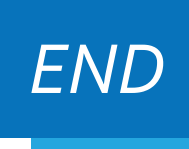